# Apache Web サーバの設定: 1.仮想サーバの追加

バーチャルドメインにて Web をご利用の場合には、バーチャルドメインでの仮想サーバを

作成する必要がございます。

下記にて仮想サーバの作成をご案内いたします。

### 1. [サーバ] [Apache Web サーバ] [仮想ホストの作成]と進みます

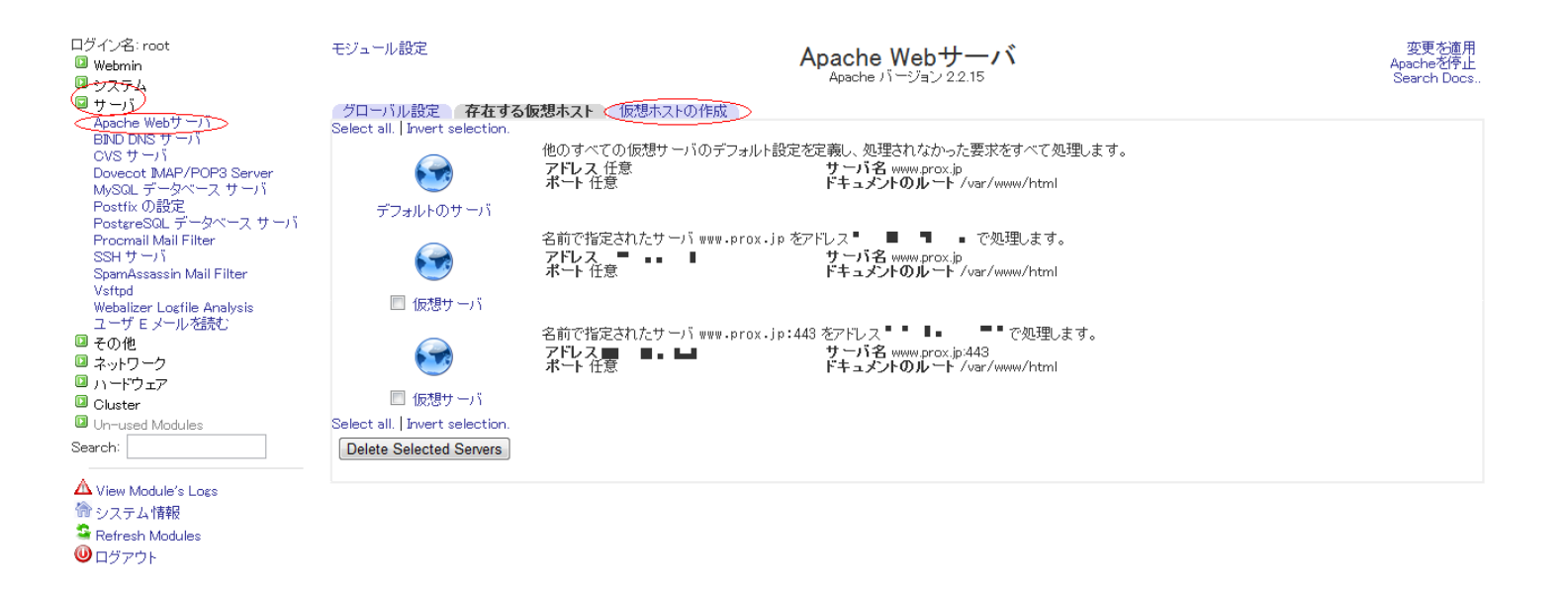

#### 2. 仮想サーバの作成画面となりますので、下記の情報にて[作成する]をクリックします

# Apache Web サーバの設定: 1.仮想サーバの追加

モジュール設定

Apache Webサーバ Apache バージョン 2.2.15

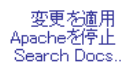

| グローバル設定 存在する仮想ホスト <b>仮想ホストの作成</b> |                                                                                 |  |  |  |
|-----------------------------------|---------------------------------------------------------------------------------|--|--|--|
| 新しい仮想サーバの作成                       |                                                                                 |  |  |  |
| アドレスへの接続を取り扱う                     | <ul> <li>○ それら他のサーバに扱われていないもの</li> <li>○ 全てのアドレス</li> </ul>                     |  |  |  |
|                                   | 🧐 特定のアドレス 📭 🌗 🌗 🌆                                                               |  |  |  |
|                                   | <ul> <li>☑ (必要な場合)名前で指定する仮想サーバのアドレスを追加する</li> <li>☑ 待機するアドレス(必要であれば)</li> </ul> |  |  |  |
| ポート                               | ◉ デフォルト ◎ 任意 ◎                                                                  |  |  |  |
| ドキュメントのルート                        | [/var/www/html-example                                                          |  |  |  |
| サーバ名                              | <ul> <li>☑ このティレクトリのアクセスを許可</li> <li>◎ 自動 ● www.example.com</li> </ul>          |  |  |  |
| ファイルに仮想サーバを追加する                   | <ul> <li>● 標準 httpd.conf ファイル</li> <li>● 選択したファイル</li> </ul>                    |  |  |  |
| ディレクティブのコピー元                      | どこにもない 🔹                                                                        |  |  |  |
| 作成する                              |                                                                                 |  |  |  |

<アドレスへの接続を取り扱う>

特定のアドレス..

へとチェックを入れまして、テキスト欄にお客様ご契約サーバのIPアドレスを入力いたします

<ポート >

チェックは、 デフォルト のままとなります

<ドキュメントルート >

/var/www/html-example と入力します。

< サーバ名 >

テキスト欄にチェックを入れまして、テキスト欄には、www.example.com と入力します。

<ファイルに仮想サーバを追加する >

標準 httpd.conf ファイル のままとなります

< ディレクティブのコピー元 >

## Apache Web サーバの設定: 1.仮想サーバの追加

どこにもない のままとなります

3.

作成した仮想サーバのドキュメントルートにつきまして、ディレクトリのオーナーシップを変更し

FTP を使用したファイルアップロードを可能とします

[その他] [コマンドシェル]と進み、テキスト欄に実行するコマンドを入力しまして、

[コマンドの実行]をクリックいたします。下記はユーザ admin にてアップロードする場合の 設定となります。

| ログイン名: root<br><sup>1</sup> Webmin<br><sup>1</sup> システム<br><sup>1</sup> サーバ | モジュール設定<br>実行する Unix シェル コマンドを下のテキスト フィールドに入力してください。後続のコマンドのディレクトリを変更するにはcd コマンドを使用できます。 |                        |           |  |
|-----------------------------------------------------------------------------|------------------------------------------------------------------------------------------|------------------------|-----------|--|
| ■ その他<br>HTTP Tunnel<br>PHP Configuration<br>Perl モジュール                     | (コマンドの実行) chown -f admin:admin /                                                         | /var/www/html-example/ | セストリーをクリア |  |
| SSH/Teinetログイン<br>Text Login<br>アップロードとダウプロード<br>カスタム コマンド<br>コマンドシェル       |                                                                                          |                        |           |  |
| システムおよびサートのステーダ<br>ス<br>ファイル マネージャ<br>保護されたwebディレクトリ<br>2 ネットワーク            |                                                                                          |                        |           |  |
| ◎ ハードウェア<br>◎ Cluster<br>◎ Un-used Modules<br>Search:                       |                                                                                          |                        |           |  |
| ▲ View Module's Logs<br>脅 システム情報<br>♀ Refresh Modules<br>❷ ログアウト            |                                                                                          |                        |           |  |

## コマンドの例としましては、下記となります。

chown -f admin:admin /var/www/html-example/

こちらの admin:admin の部分につきましては、実際にアップロードを行う

ユーザに置き換えてコマンドを実行してください。

一意的なソリューション ID: #1022 製作者: Prox System design 最終更新: 2015-06-05 09:57